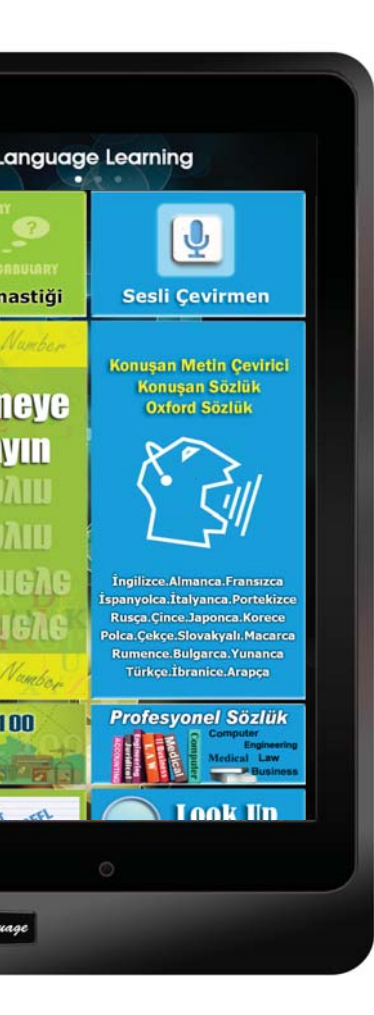

# Öğrenim Tableti

# Kullanım Kılavuzu

Turkish

# **PAKETİN İÇİNDEKİLER**

| Dil Öğrenim Tableti          | USB şarj cihazı            |  |  |
|------------------------------|----------------------------|--|--|
|                              | A B                        |  |  |
| Kulaklık                     | USB kablosu                |  |  |
|                              | LIST LATER                 |  |  |
| Dokunmatik kalem (opsiyonel) | Kullanım kılavuzu          |  |  |
|                              |                            |  |  |
| Ekran koruyucu (opsiyonel)   | Koruyucu kılıf (opsiyonel) |  |  |

\*\* Eğer bu ürünlerden biri eksikse, lütfen bayınızle iletişime geçiniz.

\*\* Ekran Koruyucu, Dokunmatik Kalem ve Koruyucu Kılıf ayrı satılmaktadır.

# ÖĞRENİM TABLETİNİN YERLEŞİM DÜZENİ

#### AÇMA/KAPAMA DÜĞMESİ

- \*\* AÇMA Düğmeye basınız ve ekranın açıldığını görene kadar 5 saniye kadar basılı tutunuz.
- \*\* KAPATMA- Düğmeye basınız ve kapatma iletişim kutusunu görüntülemek için 2 saniye kadar basılı tutunuz, ardından Kapatma'ya tıklayınız.

#### SES

- Sesi açmak için (+)'ya, kısmak için (-)'ye basınız.
- 2]. Ses seviyesini ayarlamak için ekranda kaydırıcıyı gösterir.

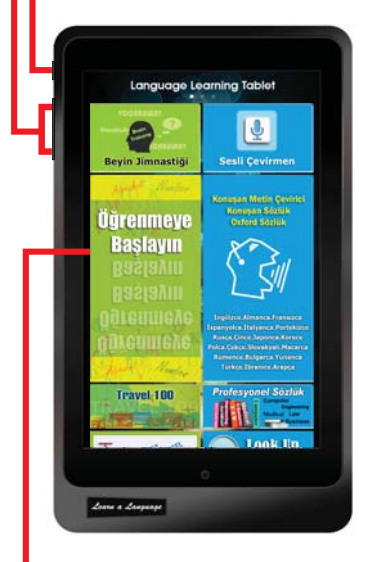

## DOKUNMATİK PANEL

- 1. Bir uygulamayı başlatmak için dikdörtgen alana tıklayınız.
- Temas hareketi için hafifçe dokununuz, sürükleyiniz veya fiske şeklinde vurunuz.

#### MSD KARTI -- Mikro SD Kartını bu yuvaya itiniz.

Öğrenim Tableti, maksimum 32 GB kapasiteli hafıza kartlarını kabul eder.

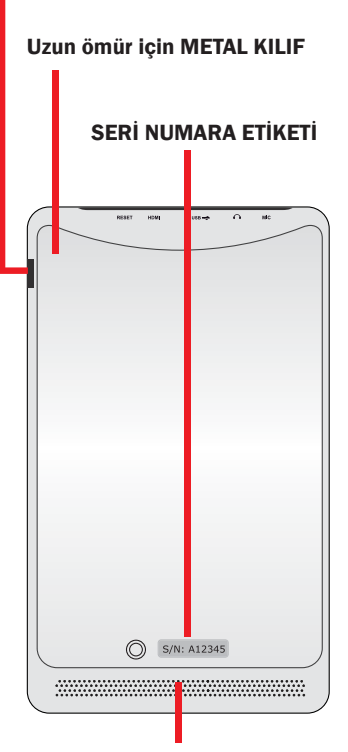

#### Ses Hoparlör Sistemi

Öğrenim Tableti yüksek kaliteli yerleşik çift hoparlöre sahiptir.

Ses özellikleri yazılımla denetlenir.

**SIFIRLAMA** – Eğer cihazınızda asılı kalma veya donma gibi önemli hatalarla karşılaşırsanız, yeniden işlevsel hale getirmek için cihazı sıfırlamanız gerekebilir.

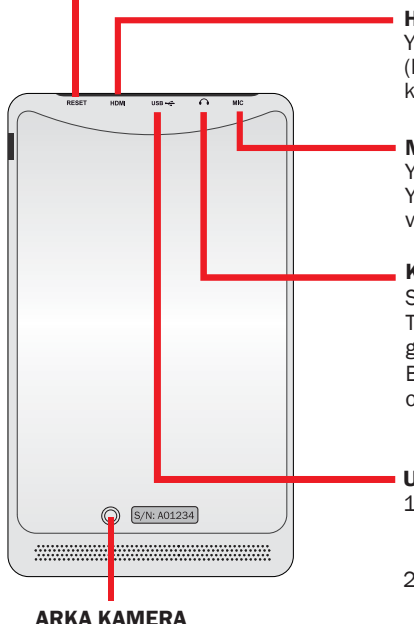

#### **HDMI** Port

Yüksek çözünürlüklü multimedya ara yüz (HDMI) cihazına bağlamak için mikro HDMI kablosunu bu porta sokunuz.

#### MİKROFON

Yerleşik Mikrofon.

Yerleşik mono mikrofon, basit ses kayıtları veya video görüşmesi için kullanılabilir.

#### KULAKLIK

Stereo combo fiş (3.5 mm), Öğrenim Tableti'nin ses sinyallerini kulaklık veya güçlü hoparlörlere bağlar. Bu fişi kullanmak, yerleşik hoparlörü otomatik olarak devre dışı bırakır.

#### USB

 Tabletinize güç sağlamak veya pili şarj etmek için USB güç adaptörünü bu porta sokunuz.

Beyazlık

Dengesi

 Veri aktarmak için USB kablosunu Öğrenim Tabletine ve başka bilgisayar sistemine bağlayınız.

#### KAMERA

- 1]. Selfie (öz çekim), fotoğraf çekme veya diğer interaktif uygulamalar.
- 2]. Video Kaydeder.

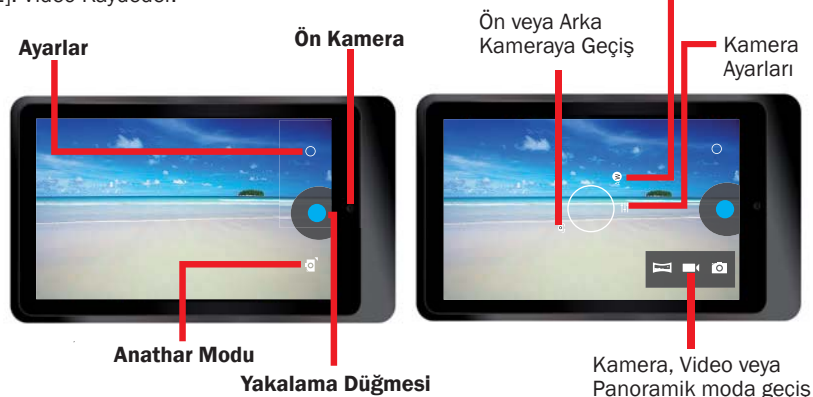

## **ŞARJ ETME**

\*\* Cihazı ilk kez kullanmadan önce veya pili tükenmek üzere ise, bataryayı şarj etmelisiniz.

Bataryanın tam şarjı ilk kullanım için 7 saat kadar sürebilir.

\*\* Cihaz paketinin içinden çıkan USB Güç Adaptörünü kullanınız ve Öğrenim Tabletinizi elektrik prizine bağlayınız.

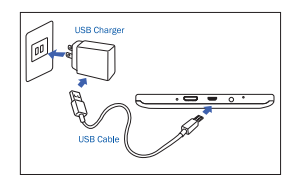

Adaptörün elektrik fişi bulunduğunuz ülkeye göre farklılık göstermektedir.

Giriş Voltajı: 100V --- 240VAC Çıkış Voltajı: 5.0V, 2.0A

- \*\* Öğrenim Tabletini sadece USB kablosu ile şarj edemezsiniz. USB kablosuna bağlı bilgisayar veya diğer güç şarj cihazları, tablet şarj etmek için yeterli güç sağlamaz.
- \*\* Eğer batarya tamamen boşalmış ise, cihazı şarj sırasında bile açamazsınız. Cihazı açmadan önce bataryanın bir kaç dakika şarj olmasına izin veriniz.
- \*\* Batarya az ise, cihaz uyarı sesi verecek ve düşük batarya mesajı görünecektir. Tableti kullanmaya devam etmek için bataryayı yeniden şarj ediniz.
- \*\* Cihazınızı kullanmadığınızda, açma/kapama düğmesine basarak Uyku Moduna geçiniz.

Bu, batarya gücünü korumanıza ve cihazı şarj süreleri arasında daha uzun kullanabilmenize olanak sağlar.

## CİHAZI AYARLAMA

Ayarlama Ekranına girmek için çeşitli yollar vardır. Ayarlar Menüsünü görüntülemek için Ayarlar İkonuna dokununuz [ 📑 ] . Ayarları tercihlerinize göre değiştirerek cihazınızı daha verimli kullanınız.

## HIZLI AYARLAMA PANELİ

- Sağ üst köşedeki bildirim ekranını aşağı doğru sürükleyiniz.
- Sağda hızlı ayarlama paneli görünecektir, fonksiyonu açma/kapama için ikonlara dokununuz.

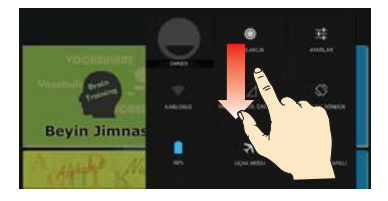

#### SAHİP

Bu özellik elinizdeki model için geçerli değildir.

#### PARLAKLIK

Ekranın parlaklığını ayarlar.

#### AYARLAR

Ayarlar Menüsünü görüntülemek için buraya tıklayınız.

#### Wi-Fi Açık/Kapalı

- -- Dil Öğrenim ekranındaki tüm öğrenim uygulamaları internet bağlantısı gerektirmez.
- -- Wi-Fi AP'e bağlanmak ve internete erişmek veya intenet bağlantısı gerektiren diğer özellikleri (örn: Browser, Youtube veya Facebook vb.) kullanmak için Wi-Fi İkonuna hafifçe tıklayabilirsiniz.
- -- Lütfen unutmayınız: Wi-Fi özelliğini açmak, daha fazla batarya gücü harcayacaktır.

#### SADECE ACIL ARAMALAR

Bu özellik elinizdeki model için geçerli değildir.

#### OTOMATİK DÖNDÜR

- Fabrika ayarı olarak öğrenim tabletiniz, sayfa yönünü tablet tutuşunuza bağlı olarak otomatik olarak Yataydan Düşey Moduna ve tersine değiştirmektedir.
- Lütfen unutmayınız: Dil Öğrenim'deki tüm uygulamalar kendi özel sayfa yönleriyle tasarlanmıştır ve otomatik döndür fonksiyonu aktif olsa bile bu sayfa yönleri değişmeyecektir.

#### **BATARYA DURUMU**

Cihazınızda harcanan batarya gücü miktarını görüntüler.

#### UÇAK MODU

Cihazınızdaki tüm kablosuz fonksiyonları devre dışı bırakmak için UÇAK modunu aktive ediniz. Sadece ağ dışı özellikleri kullanabilirsiniz.

#### BLUETOOTH Açık/Kapalı

Kısa mesafelerden bilgi alışverişi için Bluetooth özelliğini aktive eder.

# **INTERNET KONTROLÜ**

Eğer öğrenim tableti varsa ve internete girmesini istemiyorsanız, cihazdaki internet özelliğini kapatabilirsiniz.

\*\* Tüm Uygulamalarda İnternet Kontrol [ 🛜 ] ikonuna tıklayınız.

\*\* Bir şifre oluşturunuz ve konfirme ediniz

\*\* İnternet Bağlantısını kilitle'yi seçiniz.

| BACK                                                                | Internet Control               | A HOME     | BACK      | Internet C | ontrol   | A HOME   |
|---------------------------------------------------------------------|--------------------------------|------------|-----------|------------|----------|----------|
| This is an application to control the Internet<br>Connection ON/OFF |                                | Internet C | onnection | LOC        | к 🗸      |          |
| Before using this application, you need to<br>setup a password.     |                                | Internet C | onnection | UNLOC      | к        |          |
|                                                                     | Password                       |            |           |            |          |          |
| [                                                                   | 123456                         |            |           |            |          |          |
|                                                                     | Password must be 6 characters. | _          |           |            |          |          |
|                                                                     | Confirm Password               |            |           |            |          |          |
|                                                                     | *****                          |            |           |            |          |          |
|                                                                     | Finish                         |            |           |            |          |          |
|                                                                     | 1 misir                        |            |           |            |          |          |
|                                                                     |                                |            |           |            |          |          |
|                                                                     |                                |            |           |            |          |          |
|                                                                     |                                |            |           |            |          |          |
|                                                                     |                                |            |           |            |          |          |
|                                                                     |                                |            |           |            |          |          |
|                                                                     |                                |            |           |            | Change p | bassword |

Cihazı internete açmaya karar verdiğinizde İnternet Bağlantısı kilidini kaldırabilirsiniz.

# Özellikler:

| CPU             | Cortex-A9, Dual core, 1.2GHZ                                |
|-----------------|-------------------------------------------------------------|
| İşletim Sistemi | Android 4.2 Jelly Bean                                      |
| RAM Sistemi     | DDR3 1GB                                                    |
| Depolama Aygıtı | Yerleşik Nand Flash Memory Chip 32GB                        |
|                 | 32GB'a kadar harici MSD destekler                           |
| LCD             | 7" IPS 1280*800 yüksek çözünürlüklü Dokunmatik Ekran        |
| Batarya         | 3.7V, 4000mAH, Li-polymer şarj edilebilir pil               |
| Kamera          | Ön: 0.3 MEGA, Arka: 2.0 MEGA                                |
| WIFI            | 802.11b/g/n                                                 |
| Bluetooth       | V3.0                                                        |
| USB             | Mikro USB, USB 2.0 OTG                                      |
| Micro SD        | MSD kart yuvası, 32GB'a kadar destekler                     |
| Kulaklık        | 3.5mm stereo kulaklık                                       |
| G-Sensör        | 3D Yerçekimi Sensörü                                        |
| HDMI            | Mini HDMI, TV Çıkışı veya Projektörü destekler              |
| Audio Format    | MP3, WMA, MP2, OGG, AAC, M4A, MA4, FLAC, APE, 3GP, WAV, vb. |
| Fotoğraf Format | JPG, JPEG, GIF, BMP, PNG                                    |
| Video Format    | AVI (H.264, DIVX, DIVX, XVID, rmvb, MKV (H.264, DIVX, DIVX, |
|                 | XVID), WMV, MOV, MP4 (H.264, MPEG, DIVX, XVID), MPEG, MPG,  |
|                 | FLV (H.263, H.264)                                          |
| E-kitap         | PDF, TXT, CHM, DOC, EXCEL, EPUB, RTF, FB2, vb.              |
| Güç adaptörü    | Giriş:100-240VAC, Çıkış:5.0V===2.0A                         |
| Birim boyutlar  | 120 x 204 x 11.5 mm (WxDxH)                                 |
| Ağırlık         | 333 gram. Plastik ve Metal Kılıf.                           |
|                 |                                                             |

## Başlangıç

#### \*\* Cihazı AÇMA

Düğmeye basınız ve görüntünün açıldığını görene kadar 5 saniye güç düğmesini basılı tutunuz.

#### \*\* Dokunmatik ekran ve tuşların kilidini açma

Cihazı açtığınızda ekran kilit özelliği istenmeyen ulaşımları engellemek için aktive olur. Ekran kilidini açmak için parmağınızı kilit dairesinin dışına doğru sürükleyiniz.

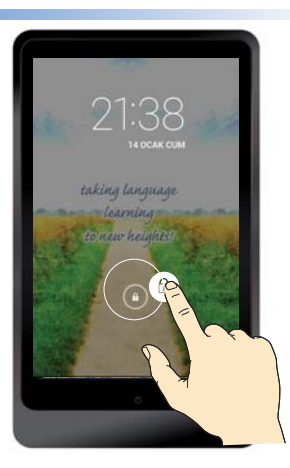

Tüm dil öğrenim programları bu ana sayfada dikdörtgen alanlar içinde bulunmaktadır, internet bağlantısı GEREKTİRMEZ.

\*\* Tüm sayfayı görmek için yukarı veya aşağıya kaydırınız.

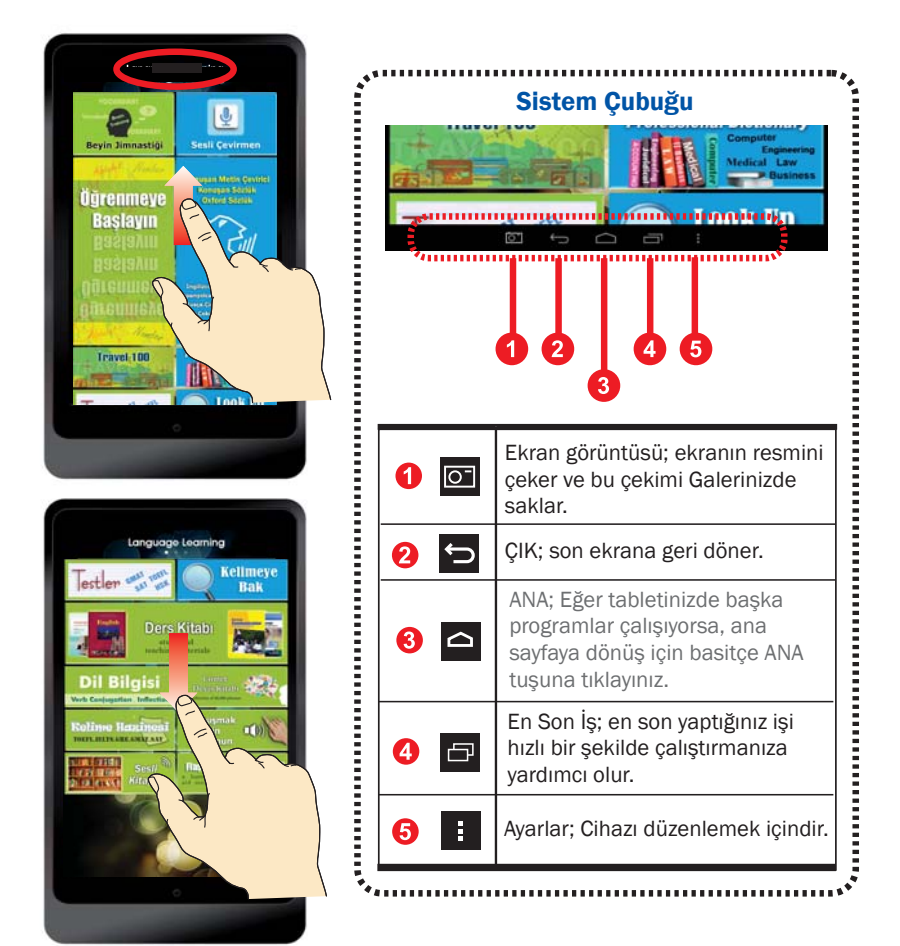

\*\* Sonraki sayfa için sola veya sağa kaydırınız.

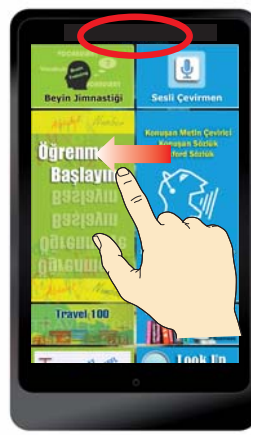

#### Dil Öğrenimi ( ANA)

Tüm dil öğrenim programları, bu ana sayfada dikdörtgen alanlar içinde bulunmaktadır, *internet bağlantısı GEREKTİRMEZ.* 

- \* Konuşan Sözlük
- \* Konuşan Metin Çevirici
- \* Oxford Sözlük
- \* Profesyonel Sözlük
- \* Kelimeye Bak
- \* Ders Kitabı
- \* Beyin Jimnastiği
- \* Öğrenmeye Başlayın
- \* Travel 100
- \* Testler
- \* Dil Bilgisi
- \* Kelime Hazinesi
- \* Comet Deyiş Kitabı
- \* Flaş Kartlar
- \* Konuşmak için Dokunun
- \* Sesli Kitaplar

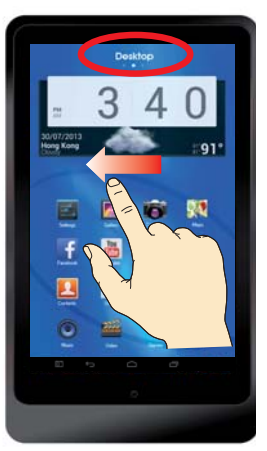

#### Masaüstü

Bu ekran, tabletinizdeki tüm uygulamalardan silmek, bir yere koymak, taşımak, erişmek ve eklemek istediğiniz programları, ikonları veya uygulamaları listeler.

- Masa üstünüzdeki tüm sözlükler yerleşiktir.
   Bunları seçebilir ve her sözlüğe ayrı ayrı göz atabilirsiniz.
- \* On-Line Sesli Tercüme uygulaması (1) tüm diller için yerleşiktir. İnternet erişiminiz olduğunda daha doğru tanımlama edinmek için On-Line Sesli Tercümanı kullanabilirsiniz. Eğer internetiniz yoksa veya bu fonksiyon için internet kullanmak istemiyorsanız, Dil Öğrenimi'ndeki Off-Line Ses Tercüme'sini tıklayabilirsiniz.

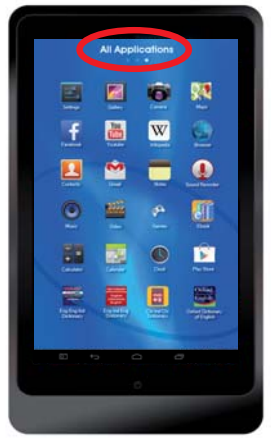

#### Tüm Uygulamalar Bu ekran tüm uygulama programlarını, data programını veya tabletinizi çalıştıran yazılım programını listeler.

Android sistemin ön tanımlı uygulamaları.

- \* Galeri. Kamera. Haritalar. Ayarlar.
- \* Facebook. Youtube. Wikipedia. Browser
- \* Kişiler. E-posta. Notlar. Ses Kayıt.
- \* Müzikler. Videolar. Oyunlar. E-Kitaplar.
- \* Hesap Makinesi. Takvim. Saat. Oyun Mağazası
- \* Facebook. Youtube, Wikipedia veya Browser gibi bazı uygulamalar için internet bağlantısı gereklidir.

## Arıza giderme

1. Cihaz açıldığında dokunmatik ekran kilitleniyor veya açılıyor Cihaz açıldığında dokunmatik ekran yavaş tepki veriyor

Cihazı açtığınızda içeriğin yüklenmesi 1 dakika kadar sürer. Cihazınız dokunmatik ekranı istenmeyen girişlere karşı korumak için kilitleyebilir. Eğer yükleme tamamlanmadıysa, cihaz kilitlemenize tepki vermeyebilir. Dokunmatik ekranın kapalı olduğunu görürseniz, aktive etmek için güç düğmesine basmanız gerekebilir.

- Cihaz şarj olurken yanıt vermiyor.
  Eğer batarya tamamen boşalmış ise, cihazı şarj sırasında bile açamazsınız. Cihazı açmadan önce biten bataryanın bir kaç dakika şarj olmasına izin veriniz.
- Cihazın şarj olup olmadığını bilmiyorum Güç düğmesine basınız. Ekran cihazın şarj olduğunu belirten batarya ikonunu gösterecektir.
- 4. Cihazın tam olarak şarj olup olmadığını bilmiyorum Güç düğmesine basınız. Ekran cihazın tam olarak şarj olduğunu veya halen şarj olmakta olduğunu belirten tam şarj batarya ikonunu gösterecektir.
- Cihaz uyarı sesi çıkarıyor ve batarya ikonu boş Bataryanız azalmış. Cihazı kullanmaya devam etmek için bataryanızı şarj ediniz.
- 6. Cihazınız dokunduğunuzda sıcak

Fazla güç gerektiren uygulamalar kullandığınızda ya da uzun süreli kullanım yaptığınızda cihazınız ısınabilir.

Bu normaldir ve cihazınızın ömrünü ya da performansını etkilemez.

 Dokunmatik ekran yavaş tepki veriyor Cihazınız donuyor veya önemli hatalar veriyor

Dokunmatik ekran yavaş tepki veriyorsa, görev yöneticisiyle uygulamaları kapatmanız veya yeniden fonksiyonel hale getirebilmeniz için cihazı sıfırlamanız gerekebilir.

 Veri kullanımı – Veri boyutu belirtilenden az İç belleğin gerçek mevcut kapasitesi belirtilen kapasiteden azdır. Çünkü işletim sistemi ve ön tanımlı uygulamalar hafızanın bir bölümünü kaplar.

#### 9. Sesli Tercüman'ın Doğruluğu

Ses Tanımanın doğruluk oranı normal koşullar altında %70-80'dir. Cihaz, gürültülü arka plan ve farklı aksanlara bağlı olarak sesi algılamada farklılık gösterebilir. Eğer küçük bir tanıma eksikliği ya da hatayla karşılaşırsanız, ekrandaki klavyeye tıklayarak ses metninizi basitçe düzeltebilirsiniz.

#### 10. Dil Öğrenimindeki Sesli Tercüman ile Masa Üstündeki Sesli Tercüman arasındaki fark nedir?

- \*\* Dil Öğrenimindeki Sesli Tercüman OFFLINE bir uygulamadır, internet bağlantısı gerektirmez. Offline Tanıma doğruluğu normal şartlar altında %70 civarındadır.
- \*\* Masa Üstündeki Sesli Tercüman ONLINE bir uygulamadır, Wi-Fi veya 3G/4G internet bağlantısı gerektirir.

Online Tanıma doğruluğu normal şartlar altında %80 civarındadır.

#### 11. Bilgisayar Metin Tercümanının doğruluğu (internet gerektirmez)

Bilgisayar Metin Tercümanı, %80'den %100'e kadar doğruluğa sahiptir. Eğer aramak istediğiniz sözcük grubu sonuçlar arasında listelenmemişse veya veri tabanında bulunmuyorsa, bilgisayar otomatik olarak bir tercüme yapacaktır. Tercüme bilgisayar tarafından oluşturulduğu için sonuç, tam tercüme değil de referans olarak kullanılmalıdır.

Eğer sadece tek bir kelime girilmişse, sonuç otomatik olarak Sözlük ara yüzüne transfer olacaktır.

#### 12. Arama için ayrı bir sözlük (İngilizce Oxford Sözlüğü gibi) nereden bulacağım?

Tüm sözlükler [Konuşan Metin Tercümanı – Konuşan Sözlük] veya [Kelime Arama] uygulamasında yerleşiktir.

Eğer ayrı bir sözlük aramak isterseniz, tüm sözlük başlıklarını Masa Üstünde bulabilirsiniz.

#### 13. Cihazın Wi-Fi ya da internet bağlantısına ihtiyaç duyup duymayacağı hakkında

Eğer Browser, Youtube, Facebook, Wikipedia, Oyun Mağazası veya kendi indirdiğiniz diğer uygulamaları kullanmazsanız internet bağlantısı gerekmez.

Yukarıda anılanlarla benzer özellikler için internet erişimi isterseniz Wi-Fi'yi aktive etmelisiniz.

#### 14. Cihazın internete girmesi veya girmemesi hakkında

Cihaz, yerleşik Wi-Fi veya harici 3G dongle ile internete bağlanabilir. Cihaz, ön tanımlı olarak internet bağlantısına sahiptir.

Eğer cihazı çocuklara vermek istiyorsanız ve internete erişmelerini istemiyorsanız, cihazınızdaki internet bağlantı özelliğini kilitlemek için şifre girebilirsiniz. İnternet Bağlantısını açmak istediğinizde kontrol kilidini açabilirsiniz. İnternet Kontrol uygulaması "Tüm Uygulamalar" altında bulunur.

# 15. Cihaz, yerleşik 3G fonksiyonuna sahip değil. 3G bağlantısını nasıl kullanacağım?

Bulunduğunuz şehirdeki bir telekomünikasyon şirketinden harici bir 3G dongle satın alabilir ve cihazınıza takabilirsiniz.

#### 16. Tüm diller Bilgisayar Metin Tercümesine sahip mi?

Çoğu dil, bu teknolojiye yerleşik şekilde sahiptir. (Myanmar, Sinhala, Tacik, Kırgız, Özbek veya Türkmen gibi bazı diller dışında)

#### 17. Eğer "Fabrika veri sıfırlama"yı seçerseniz yerleşik içerik veya uygulamalar, silinir

Ayarlar bölümünde bir "Yedekleme ve Sıfırlama" sütunu vardır. – KİŞİSEL VERİ "Fabrika veri sıfırlama, tabletteki tüm verileri siler."

Eğer bu sütuna girer ve tüm verilerin silinmesini onaylarsanız, bu öğrenim tabletinizdeki yerleşik öğrenim içerikleri de silinecektir. Eğer içeriği geri almak isterseniz, yeniden kurulum için ürünü üreticiye göndermelisiniz.

#### Tüm veriyi silmek için bu sıfırlamayı YAPMAMANIZI şiddetle öneririz.